# HOW TO LOG IN TO MYNEMO UMT

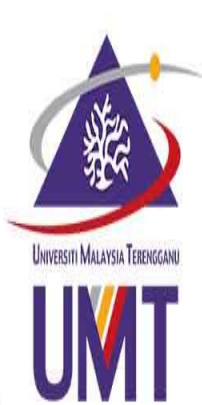

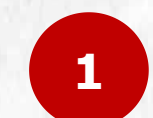

Go to mynemo link https://mynemo.umt.edu.my

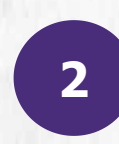

Click 'Siswazah' Enter your ID (matric number and password (IC/Passport number)

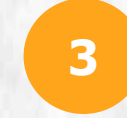

Click **'Log Masuk'** to login

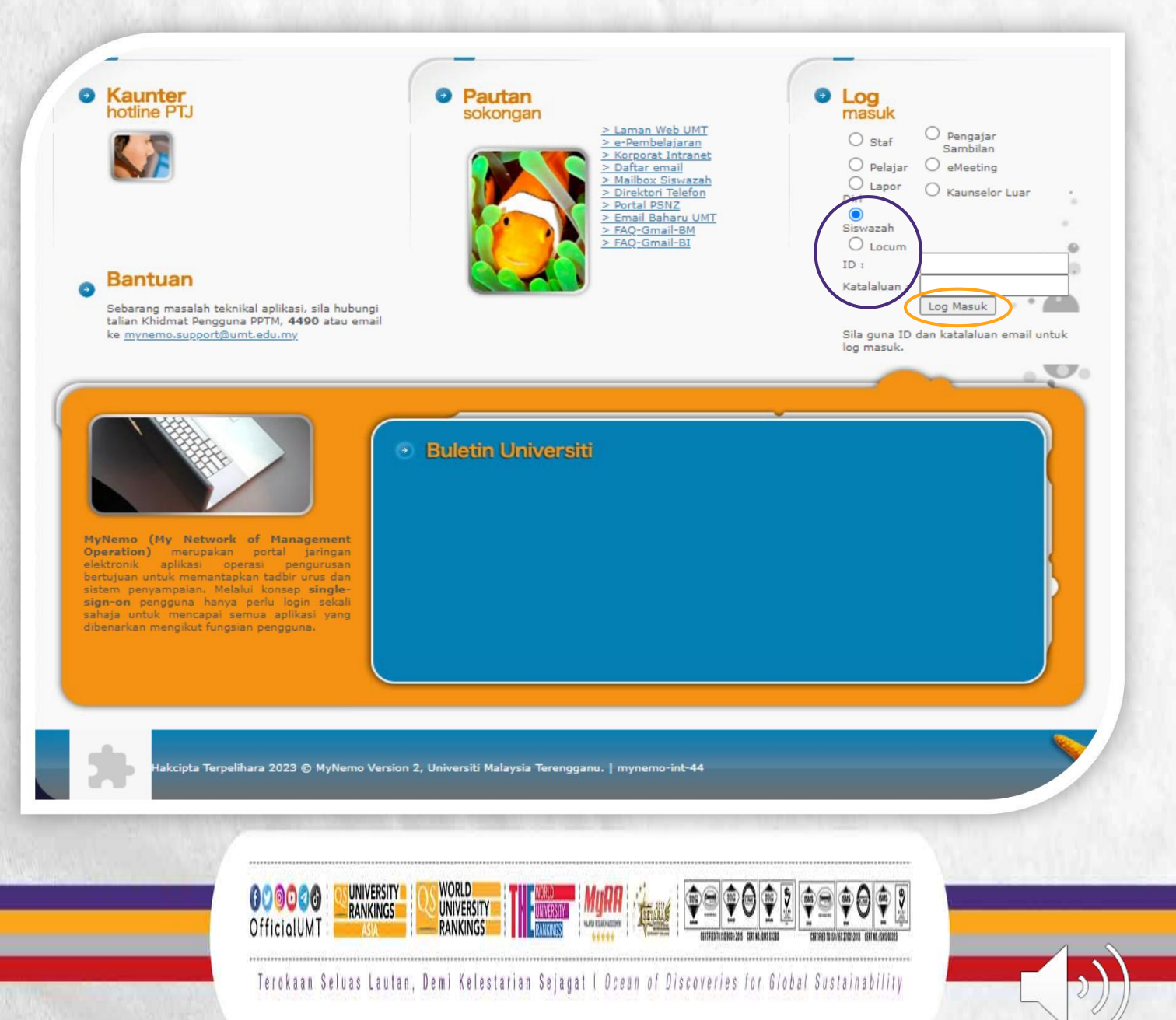

# FEATURES IN A POSTGRADUATE STUDENT'S PORTAL

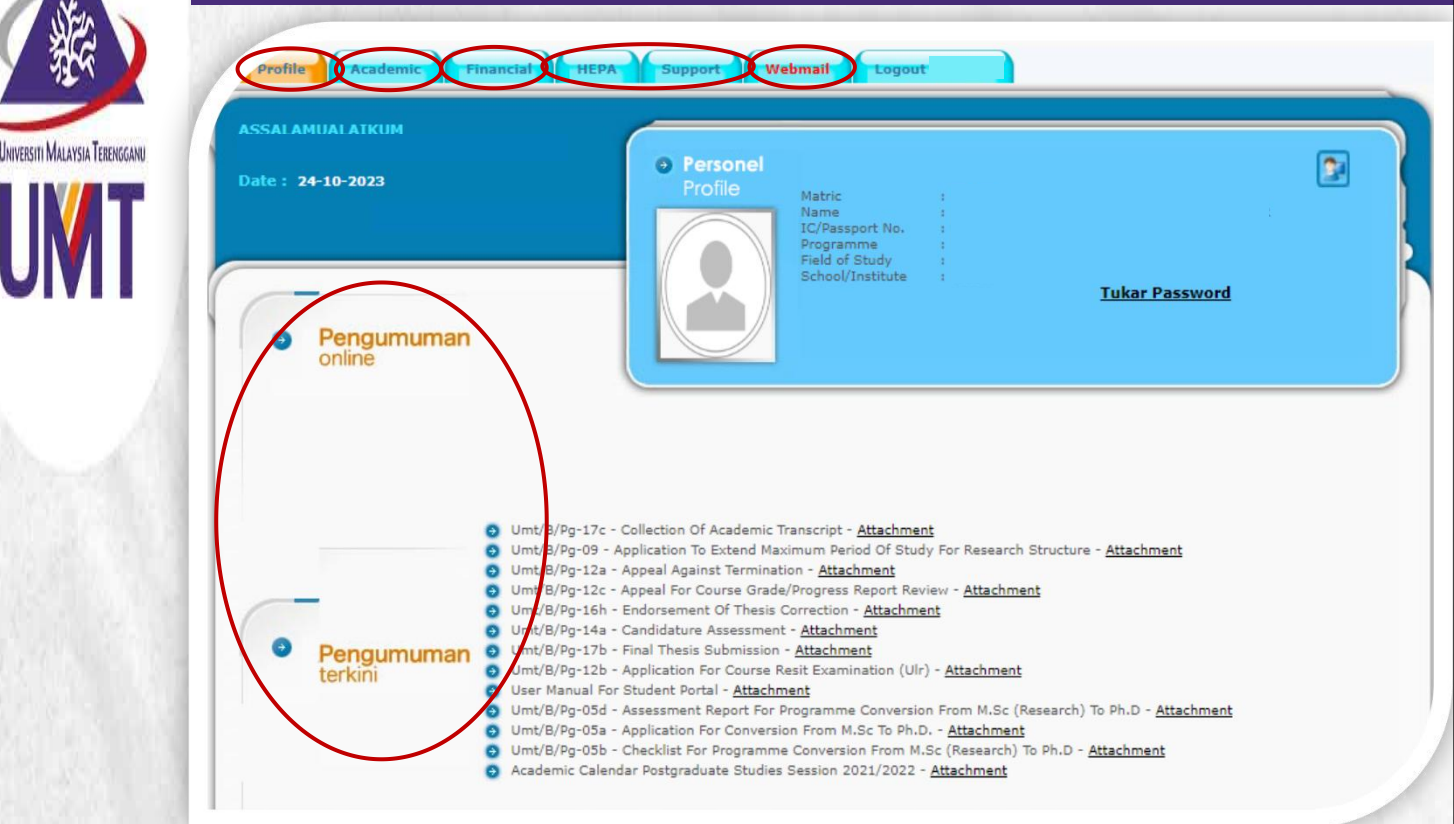

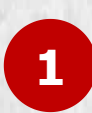

### PROFILE

Containing the academic and contact information for a student

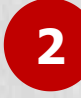

3

### ACADEMIC

Containing several modules related to the student's academic records

#### FINANCIAL

Containing the financial record for a student

#### HEPA & SUPPORT

Containing several modules related to the facilities provided to a student

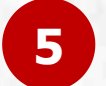

4

#### ANNOUNCEMENTS

There are 2 kinds of announcements: Upper part: Specific for the student Lower part: General announcements

## 6

#### WEBMAIL

Containing webmail page. A student must log in to access their mail

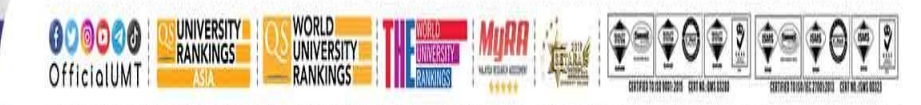

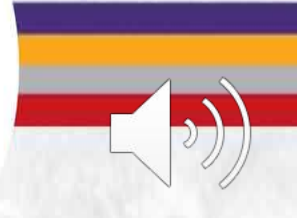

Terokaan Seluas Lautan, Demi Kelestarian Sejagat I Ocean of Discoveries for Global Sustainability